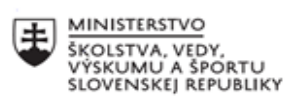

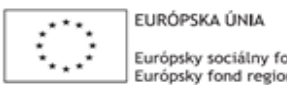

Európsky sociálny fond Európsky fond regionálneho rozvoja

OPERAČNÝ PROGRAM ĽUDSKÉ ZDROJE

# Správa o činnosti pedagogického klubu

| 1. Prioritná os                          | Vzdelávanie                                  |
|------------------------------------------|----------------------------------------------|
| 2. Špecifický cieľ                       | 1.2.1 Zvýšiť kvalitu odborného vzdelávania a |
|                                          | prípravy reflektujúc potreby trhu práce      |
| 3. Prijímateľ                            | Obchodná akadémia, Kapušianska 2, 071 01     |
|                                          | Michalovce                                   |
| 4. Názov projektu                        | Prepojenie stredoškolského vzdelávania s     |
|                                          | praxou                                       |
| 5. Kód projektu ITMS2014+                | 312011AGS3                                   |
| 6. Názov pedagogického klubu             | Pedagogický klub pre IKT zručnosti           |
| 7. Dátum stretnutia pedagogického klubu  | 23. november 2022                            |
| 8. Miesto stretnutia pedagogického klubu | Obchodná akadémia Michalovce                 |
| 9. Meno koordinátora pedagogického       | Ing. Katarína Hovanová                       |
| klubu                                    |                                              |
| 10. Odkaz na webové sídlo zverejnenej    | www.oami.sk                                  |
| správy                                   |                                              |

## 11. Manažérske zhrnutie:

krátka anotácia, kľúčové slová

## 1. polrok/Téma č. 6

## Téma stretnutia č. 6

Formátovanie grafov /výmena skúseností s využitím nástrojov IKT/

## Kľúčové slová

- excel, tabuľkový kalkulátor, graf, údaj, formát

## Krátka anotácia

Správne vytvorená vizualizácia je extrémne zaujímavá a k veci. Takže urobí za zlomok času z ohromného množstva dát ľahko pochopiteľný celok. Ponúkne okamžitú perspektívu pre dobré rozhodnutia a odhalí vzťahy medzi premennými, ktoré sú ukryté hlboko v dátach. A pochopenie takýchto vzťahov je základom správnych rozhodnutí. Oceníte to Vy a ocení to aj Váš šéf.

Správna vizualizácia má za úlohu dve veci: odprezentovať zložité dáta a vyjadriť vzťahy, ktoré z nich vyplývajú.

Graf môžeme upravovať na karte Návrh a na karte Formát, ktoré sa nám zobrazia po kliknutí na graf.

S

### Hlavné body, témy stretnutia, zhrnutie priebehu stretnutia:

#### Hlavné body témy stretnutia \_ Tvorba grafov

Graf môžeme formátovať dvoma spôsobmi a to formátovanie pomocou tably Formát alebo pomocou pásu s nástrojmi.

#### Formátovanie grafu pomocou pracovnej tably Formát

Stačí vybrať prvok grafu, napríklad rady údajov, osi alebo názvy, kliknúť naň pravým tlačidlom myši a potom kliknúť na položku **Formátovať <prvok grafu>**. Zobrazí sa tabla **Formát** s možnosť ami prispôsobenými vybratému prvku grafu.

Kliknutím na malé ikony v hornej časti tably prejdete do iných častí tably s ďalšími možnosťami. Ak kliknete na iný prvok grafu, pracovná tabla sa automaticky aktualizuje na nový prvok grafu.

Ak chcete napríklad formátovať os:

- 1. Kliknite pravým tlačidlom myši na os grafu a potom kliknite na položku Formátovať hlavnú os.
- 2. Na pracovnej table Formátovať os vykonajte požadované zmeny.

Pracovnú tablu môžete presunúť alebo zmeniť jej veľkosť, a uľahčiť si tak prácu. Kliknite na plochú šípku vpravo hore.

- Vyberte možnosť **Premiestniť** a presuňte tablu na novú pozíciu.
- Vyberte možnosť Veľkosť a presunutím rohu tably zmeňte jej veľkosti

#### Formátovanie grafu pomocou pása s nástrojmi

- 1. V grafe kliknutím vyberte prvok grafu, ktorý chcete formátovať.
- 2. Na karte Formát v časti Nástroje pre grafy vykonajte niektorý z týchto krokov:
  - Kliknite na položku Výplň tvaru a použite inú farbu výplne, prechod, obrázok alebo textúru na prvok grafu.
  - Kliknutím na položku **Obrys tvaru** môžete zmeniť farbu, hrúbku alebo štýl prvku grafu.
  - Kliknite na položku Efekty tvaru a použite špeciálne vizuálne efekty na prvok grafu, ako sú napríklad tiene, skosenia alebo priestorové otáčanie.
  - Ak chcete použiť preddefinovaný štýl tvaru, na karte Formát kliknite v skupine Štýly tvarov na požadovaný štýl. Ak chcete zobraziť všetky dostupné štýly tvarov, kliknite na tlačidlo Ďalšie .
  - Ak chcete zmeniť formát textu grafu, vyberte text a potom vyberte možnosť na zobrazenom miniatúrnom paneli s nástrojmi. Alebo na karte **Domov** v skupine **Písmo** vyberte formátovanie, ktoré chcete použiť.
  - Ak chcete na formátovanie textu použiť štýly WordArt, vyberte text a potom na karte Formát v skupine Štýly WordArt vyberte štýl objektu WordArt, ktorý chcete použiť. Ak chcete zobraziť všetky dostupné štýly, kliknite na tlačidlo Ďalšie.

### Priebeh stretnutia

Členovia pedagogického klubu sa stretli v počítačovej učebni. Vedúca pedagogického klubu dala podpísať prezenčnú listinu zúčastneným členom klubu a vyhotovila fotografie z účasti na klube.

Priebeh stretnutia sa uskutočnil v priaznivej tvorivej klíme. Učitelia konštatovali, že poznať MS je pre učiteľa a žiakov veľmi dôležité a využitie je takmer každodenné, hlavne v odborných predmetoch ako je aplikovaná informatika, účtovníctvo, podniková ekonomika, štatistika,

marketing. V neposlednom rade MS Excel využívajú pri tvorbe odborných prác ako sú ročníkové práce a SOČ.

Členovia IKT klubu mali pres sebou súbor z príkladom z minulého stretnutia na tému Tvorba grafu. Ich úlohou bolo urobiť čo najviac zmien a formátovaní v danom grafe pri podmienke, aby sa ešte zlepšila jeho prehľadnosť, zrozumiteľnosť a lepšia estetická úprava.

Každý člen svoju úlohu splnil v krátkom čase.

## 12. Závery a odporúčania:

## Záver

Členovia pedagogického klubu pre IKT na si dnešnom stretnutí navzájom vymieňali skúsenosti s používaním MS Excel, v tomto robili formátovanie grafu, vytvoreného na predchádzajúcom stretnutí. Za úlohu mali urobiť čo najviac formátovaní a zmien v pôvodnom grafe tak aby bol výsledný graf ešte prehľadnejší, zrozumiteľnejší a estetický.

## Odporúčania

Členovia IKT klubu na svojich vyučovacích hodinách zdôraznia význam úpravy informácií do grafickej podobe vo forme grafu a budú ju vyžadovať aj od žiakov aj jeho následné úpravy, ktoré sa líšia od pôvodného stavu. Zdôraznia žiakom nutnosť precíznej práce s grafom a jej úpravami aj s využitím v bežných podmienkach praxe, pretože ide o grafickú informáciu, ktorá musí byť presná.

| 13. Vypracoval (meno, priezvisko) | Ing. Katarína Hovanová |
|-----------------------------------|------------------------|
| 14. 09                            | 23. 11. 2022           |
| 15. Podpis                        |                        |
| 16. Schválil (meno, priezvisko)   | Ing. Dana Kerekešová   |
| 17. Dátum                         | 23. 11. 2022           |
| 18. Podpis                        |                        |

### Príloha:

Prezenčná listina zo stretnutia pedagogického klubu

## Pokyny k vyplneniu Správy o činnosti pedagogického klubu:

Prijímateľ vypracuje správu ku každému stretnutiu pedagogického klubu samostatne. Prílohou správy je prezenčná listina účastníkov stretnutia pedagogického klubu.

- 1. V riadku Prioritná os Vzdelávanie
- 2. V riadku špecifický cieľ uvedie sa v zmysle zmluvy o poskytnutí nenávratného finančného príspevku (ďalej len "zmluva o NFP")
- 3. V riadku Prijímateľ uvedie sa názov prijímateľ a podľa zmluvy o poskytnutí nenávratného finančného príspevku
- 4. V riadku Názov projektu uvedie sa úplný názov projektu podľa zmluvy NFP, nepoužíva sa skrátený názov projektu
- 5. V riadku Kód projektu ITMS2014+ uvedie sa kód projektu podľa zmluvy NFP
- 6. V riadku Názov pedagogického klubu (ďalej aj "klub") uvedie sa názov klubu
- 7. V riadku Dátum stretnutia/zasadnutia klubu uvedie sa aktuálny dátum stretnutia daného klubu učiteľov, ktorý je totožný s dátumom na prezenčnej listine
- 8. V riadku Miesto stretnutia pedagogického klubu uvedie sa miesto stretnutia daného klubu učiteľov, ktorý je totožný s miestom konania na prezenčnej listine
- 9. V riadku Meno koordinátora pedagogického klubu uvedie sa celé meno a priezvisko koordinátora klubu
- 10. V riadku Odkaz na webové sídlo zverejnenej správy uvedie sa odkaz / link na webovú stránku, kde je správa zverejnená
- 11. V riadku Manažérske zhrnutie uvedú sa kľúčové slová a stručné zhrnutie stretnutia klubu
- 12. V riadku Hlavné body, témy stretnutia, zhrnutie priebehu stretnutia uvedú sa v bodoch hlavné témy, ktoré boli predmetom stretnutia. Zároveň sa stručne a výstižne popíše priebeh stretnutia klubu
- 13. V riadku Závery o odporúčania uvedú sa závery a odporúčania k témam, ktoré boli predmetom stretnutia
- 14. V riadku Vypracoval uvedie sa celé meno a priezvisko osoby, ktorá správu o činnosti vypracovala
- 15. V riadku Dátum uvedie sa dátum vypracovania správy o činnosti
- 16. V riadku Podpis osoba, ktorá správu o činnosti vypracovala sa vlastnoručne podpíše
- 17. V riadku Schválil uvedie sa celé meno a priezvisko osoby, ktorá správu schválila (koordinátor klubu/vedúci klubu učiteľov)
- 18. V riadku Dátum uvedie sa dátum schválenia správy o činnosti
- 19. V riadku Podpis osoba, ktorá správu o činnosti schválila sa vlastnoručne podpíše.